## V okno vpišemo podatke za prijavo

| Dobrodošli, prosimo prijavite se    |  |
|-------------------------------------|--|
| Uporabniško ime:<br>Geslo:          |  |
| Prijava 🕨                           |  |
| Ste pozabili geslo? Kliknite tukaj. |  |

#### Izberemo želeni datum dostave in pritisnemo polje »Spremeni«

| Katara dia                        | Osnovna stran • • Nastavi dan dostave     |             |     |        |         |         |        |        |     |
|-----------------------------------|-------------------------------------------|-------------|-----|--------|---------|---------|--------|--------|-----|
| Kategorije                        | Dan dostave: sob, 19. 03. 2016 🛛 🕤 V redu |             |     | - Po   | datki   | i za na | bis t  | test - |     |
| INDIREKTNI MATERIALI (2791)       |                                           |             |     |        |         |         |        |        |     |
| · ČISTILA (375)                   |                                           |             |     | •      | st. do  | Davit   | eijev: | :20    |     |
| · HOTELSKI STANDARD (3)           |                                           |             |     |        | st. cei | nikov   | :8/3   | 1      | 001 |
| · MATERIALI ZA VZDRŽEVANJE (31)   |                                           |             |     | • :    | st. art | liklov  | : 4844 | 4/39   | 091 |
| · POTROŠNI MATERIAL (2382)        | Debovitelii v veči regiji                 |             |     |        |         |         |        |        |     |
| PIJAČE (1527)                     | Dobavitetji v vasi regiji                 |             |     |        |         |         |        |        |     |
| · GAZIRANE PIJAČE (127)           | Dobavitelj                                | Št. cenikov | Dob | avni ( | dnevi   |         |        |        |     |
| · KONCENTRIRANI SOKOVI (33)       | Dobavitelj 150                            | 3           | Po  |        |         |         |        | So     | Ne  |
| NARAVNI SOKOVI (238)              | Dobavitelj 150/1                          | 2           | Ро  | То     | Sr      | Če      |        | So     | Ne  |
| • NEGAZIRANE PIJAČE (65)          | Dobavitelj 171                            | 2           | Po  | То     |         | Če      |        | So     | Ne  |
| · PIVO (123)                      | Dobavitelj 176                            | 1           | Po  | То     | Sr      | Če      |        | So     | Ne  |
| · SLADICE ZA PRODAJO (3)          | Dobavitelj 182                            | 2           | Po  | То     | Sr      | Če      | Pe     | So     | Ne  |
| · VINO (225)                      | Dobavitelj 2                              | 2           | Po  |        |         |         |        | So     | Ne  |
| · VODA (139)                      | Dobavitelj 247/1                          | 3           | Po  |        |         |         |        | So     | Ne  |
| · ŽGANE PIJAČE (574)              | Dobavitelj 247/2                          | 1           | Po  | То     | Sr      | Če      |        | So     | Ne  |
| TRGOVSKO BLAGO (194)              | Dobavitelj 3                              | 1           | Po  |        | Sr      | Če      | Pe     | So     | Ne  |
| · PREHRAMBENO TRGOVSKO BLAGO (80) | Dobavitelj 314                            | 1           | Po  | То     | Sr      |         | Ре     | So     | Ne  |
| · TOBAČNI IZDELKI (114)           | Dobavitelj 330                            | 2           | Po  |        |         |         |        | So     | Ne  |
| ŽIVILA (6256)                     | Dobavitelj 346/1                          | 1           | Po  | То     | Sr      |         |        | So     | Ne  |
| · DODATKI JEDEM (80)              | Dobavitelj 346/2                          | 1           | Po  | То     | Sr      |         | Pe     | So     | Ne  |
| · GOBE (77)                       | Dobavitelj 358                            | 1           | Ро  |        |         |         |        | So     | Ne  |
| · JAJCA (25)                      | Dobavitelj 37                             | 1           | Ро  | То     |         | Če      |        | So     | Ne  |
| · KAKAV, ČOKOLADA (145)           | Dobavitelj 372                            | 1           | Ро  | То     | Sr      | Če      |        | So     | Ne  |
| · KAVOVINE, ČAJI (173)            | Dobavitelj 386                            | 2           | Ро  |        | Sr      | Če      |        | So     | Ne  |
| · MAŠČOBE (191)                   | Dobavitelj 49                             | 2           | Po  | То     | Sr      | Če      | Pe     | So     | Ne  |
| · MESNE KONZERVE (43)             | Dobavitelj 60                             | 1           | Po  |        |         |         |        | So     | Ne  |
| • MESO (597)                      | Dobavitelj 7                              | 1           | Ро  | То     | Sr      | Če      | Pe     | So     | Ne  |

Prikažejo se vsi dobavitelji, ki so pri vas aktivni. Prikaže se urnik dostav dobaviteljev. Barve logično označujejo prisotnost dobavitelja na izbrani dan. Z rdečo barvo so označeni tisti dobavitelji, ki na izbrani dan ne dostavljajo v vaš kraj.

| Katogorija                                        | Osnovna stran · · · Nastavi dan dostave   |             |     |        |       |         |       |        |      |
|---------------------------------------------------|-------------------------------------------|-------------|-----|--------|-------|---------|-------|--------|------|
| Kategorije                                        | Dan dostave: sob, 19. 03. 2016 🛛 🕤 V redu |             |     | - Po   | datki | i za na | abis  | test - |      |
| INDIREKTNI MATERIALI (2791)                       |                                           |             |     |        |       |         |       | 20     |      |
| · ČISTILA (375)                                   |                                           |             |     | • 5    | t. do | Davit   | eijev | :20    |      |
| · HOTELSKI STANDARD (3)                           |                                           |             |     | • 5    | t. ce | nikov   | :8/:  | 31     |      |
| <ul> <li>MATERIALI ZA VZDRŽEVANJE (31)</li> </ul> |                                           |             |     | • 5    | t. an | τικιον  | : 484 | 4/39   | 9091 |
| · POTROŠNI MATERIAL (2382)                        | Dahar da Burra XI an All                  |             |     |        |       |         |       |        |      |
| PIJAČE (1527)                                     | Dobaviteiji v vasi regiji                 |             |     |        |       |         |       |        |      |
| · GAZIRANE PIJAČE (127)                           | Dobavitelj                                | Št. cenikov | Dob | avni d | Inevi |         |       |        |      |
| · KONCENTRIRANI SOKOVI (33)                       | Dobavitelj 150                            | 3           | Ро  |        |       |         |       | So     | Ne   |
| • NARAVNI SOKOVI (238)                            | Dobavitelj 150/1                          | 2           | Po  |        |       |         |       | So     | Ne   |
| • NEGAZIRANE PIJAČE (65)                          | Dobavitelj 171                            | 2           | Ро  | То     |       | Če      |       | So     | Ne   |
| • PIVO (123)                                      | Dobavitelj 176                            | 1           | Ро  | То     |       | Če      |       | So     | Ne   |
| SLADICE ZA PRODAJO (3)                            | Dobavitelj 182                            | 2           | Ро  | То     |       | Če      | Pe    | So     | Ne   |
| · VINO (225)                                      | Dobavitelj 2                              | 2           | Ро  |        |       |         |       | So     | Ne   |
| · VODA (139)                                      | Dobavitelj 247/1                          | 3           | Ро  |        |       |         |       | So     | Ne   |
| · ŽGANE PIJAČE (574)                              | Dobavitelj 247/2                          | 1           | Ро  |        |       |         |       | So     | Ne   |
| TRGOVSKO BLAGO (194)                              | Dobavitelj 3                              | 1           | Ро  |        |       | Če      | Pe    | So     | Ne   |
| PREHRAMBENO TRGOVSKO BLAGO (80)                   | Dobavitelj 314                            | 1           | Ро  | То     |       | Če      | Pe    | So     | Ne   |
| · TOBAČNI IZDELKI (114)                           | Dobavitelj 330                            | 2           | Ро  |        |       |         |       | So     | Ne   |
| ŽIVILA (6256)                                     | Dobavitelj 346/1                          | 1           | Ро  |        |       |         |       | So     | Ne   |
| · DODATKI JEDEM (80)                              | Dobavitelj 346/2                          | 1           | Po  | То     | Sr    | Če      | Pe    | So     | Ne   |
| • GOBE (77)                                       | Dobavitelj 358                            | 1           | Ро  |        |       |         |       | So     | Ne   |
| · JAJCA (25)                                      | Dobavitelj 37                             | 1           | Po  |        |       |         |       | So     | Ne   |
| · KAKAV, ČOKOLADA (145)                           | Dobavitelj 372                            | 1           | Po  | То     |       | Če      |       | So     | Ne   |
| · KAVOVINE, ČAJI (173)                            | Dobavitelj 386                            | 2           | Ро  |        |       |         |       | So     | Ne   |
| · MAŠČOBE (191)                                   | Dobavitelj 49                             | 2           | Ро  | То     |       | Če      | Pe    | So     | Ne   |
| · MESNE KONZERVE (43)                             | Dobavitelj 60                             | 1           | Ро  | То     |       | Če      | Pe    | So     | Ne   |
| • MESO (597)                                      | Dobavitelj 7                              | 1           | Ро  |        |       |         |       | So     | Ne   |

Začetek priprave naročila: poiščemo potrebno blago za naročanje (lahko z iskalcem ali po šifrantu)

1. Izbira z iskalcem: vnesemo del imena izdelka v iskalec...

| ጨ | 🔀 Košarica (4) | iii pon, 15. 05. 2023 | Q комрот | 📉 Moj račun | Ċ | ? |
|---|----------------|-----------------------|----------|-------------|---|---|
|   |                |                       |          |             |   |   |

...In potrdimo s tipko enter. Prikaže se seznam vseh izdelkov, ki vsebujejo te znake, ki smo jih vpisali: Izberemo ustrezni izdelek ter vpišemo količino. Potrdimo s tipko enter. Program pri tem vedno prikaže izdelek pri dobavitelju z najnižjo ceno!

|         | Тір                              | Dobavitelj              | Naziv                                                   | Cena/EM     | Pol.  | Pak.   | Neto cena   | Zal. | Kol. | ЕМ  |
|---------|----------------------------------|-------------------------|---------------------------------------------------------|-------------|-------|--------|-------------|------|------|-----|
|         | KOMPOT HRUŠKA (7)                | TRGOVINA CUKERČEK       | <sup>™</sup> KOMP. HRUŠKA POLOV. MONJARDIN PLOČ 2650    | 0,9380 /KG  | 2,65  |        | 2,4858 /KOS | 00   | Θ    | KOS |
|         | KOMPOT SLIVA (1)                 | TRŽNICA JAGODA          | <b>KOMPOT</b> SLIVA 4250ML/4200G                        | 0,9713 /KG  | 4,2   |        | 4,0796 /KOS | 00   | Θ    | KOS |
| $\star$ | KOMPOT ANANAS KOCKE (14)         | TRGOVINA RUS            | €KOMP. ANAN. KOŠČ. LAPERL3,048KG                        | 1,1428 /KG  | 3,048 |        | 3,4832 /KOS | 00   | Θ    | KOS |
| *       | KOMPOT BRESKEV (12)              | TRGOVINA CUKERČEK       | 𝓽KOMP. BRESKEV POL. MANJ. SL.HELCOM GRE. T              | 1,1675 /KG  | 3     |        | 3,5025 /KOS | 00   | Θ    | KOS |
|         | KOMPOT JAGODA (4)                | TRGOVINA ČEH            | ₩KOMP. JAGODA 2500G ERA                                 | 1,2364 /KG  | 2,5   |        | 3,0910 /KOS | 00   | Θ    | KOS |
| $\star$ | KOMPOT SADNA SOLATA (13)         | TRGOVINA ČEH            | 𝒞KOMP. SADNA SOLATA EV. DAY 2600G ERA                   | 1,3609 /KG  | 2,65  |        | 3,6063 /KOS | 00   | Θ    | KOS |
|         | KOMPOT VIŠNJA (7)                | TRGOVINA RUS            | €KOMP. VIŠ. BK 700G                                     | 1,3791 /KG  | 0,7   |        | 0,9654 /KOS | 00   | Θ    | KOS |
|         | KOMPOT ANANAS KOLOB. (4)         | TRŽNICA JAGODA          | <b>KOMPOT</b> ANANAS KOL. 3100ML                        | 1,4191 /KG  | 3,1   |        | 4,3992 /KOS | ∞    | Θ    | KOS |
| $\star$ | KOMPOT MARELICA (7)              | TRGOVINA KROKODILČEK    | <b>EXAMPOT</b> MARELICA                                 | 1,6269 /KG  | 2,6   | 2600 g | 4,2300 /KOS | ~    | Θ    | KOS |
|         | KOMPOT SLIVA (1)                 | TRGOVINA CUKERČEK       | <sup>™</sup> KOMP. SLIVA MOJ VRT POLOVICE BR. KOŠČ. KOZ | 1,7718 /KG  | 0,57  |        | 1,0100 /KOS | 00   | Θ    | KOS |
|         | KOMPOT MANDARINA (1)             | TRŽNICA JAGODA          | <b>KOMPOT</b> MANDARINA 2650ML                          | 1,8587 /KG  | 2,65  |        | 4,9256 /KOS | 00   | Θ    | KOS |
|         | Nekategorizirani - prikazanih ma | aksimalno 1000 zadetkov |                                                         |             |       |        |             |      |      |     |
|         | Šifra                            | Dobavitelj              | Naziv                                                   | Cena/EM     | Pol.  | Pak.   | Neto cena   | Zal. | Kol. | ЕМ  |
|         | 3830003606117                    | TRGOVINA JACK           | <sup>™</sup> KOMPOT ANANASOV 850G DOMAČA SHRAMBA        | 1,0378 /KOS | 1     |        | 1,0378 /KOS | 00   | Θ    | KOS |

2. Izbira po kategorijah: Po kategorijah na <u>levi strani</u> izbiramo izdelke v globino šifranta:

|         | Šifra   | Dobavitelj        | Naziv                                     | Cena/EM     | Pol.  | Neto cena    | Pak.      | Razlika | Zal. | Kol. | EM  | Dol | bavn | ni dn | nevi |    |    |    |
|---------|---------|-------------------|-------------------------------------------|-------------|-------|--------------|-----------|---------|------|------|-----|-----|------|-------|------|----|----|----|
| ☆       | 877886  | TRGOVINA RUS      | <sup>™</sup> KOMP. BRES. POL. STANDAR     | 0,9046 / KG | 0,82  | 0,7418 / KOS |           | -23%    | 00   | O    | K0S | Po  | То   | Sr    | Če   | Pe |    | Ne |
| ☆       | 63704   | TRGOVINA CUKERČEK | <sup>™</sup> KOMP. BRESKEV POLOVICE V     | 0,9509 / KG | 4,25  | 4,0412 / KOS |           | - 19%   | 00   | Θ    | K0S | Ро  | То   | Sr    | Če   | Pe |    | Ne |
| ☆       | 789520  | TRGOVINA RUS      | <sup>™</sup> KOMP. BRES. POL. 822G        | 1,0013 / KG | 0,822 | 0,8231 / KOS |           | -14%    | 00   | Θ    | K0S | Po  | То   | Sr    | Če   | Pe |    | Ne |
| 샀       | 3070144 | TRŽNICA JAGODA    | <b>KOMPOT</b> BRESKEV 4250ML              | 1,0639 / KG | 4,25  | 4,5214 / KOS |           | - 9%    | 00   | Θ    | K0S | Ро  | То   | Sr    | Če   | Pe | So | Ne |
| 샀       | 24621   | TRGOVINA CUKERČEK | <sup>™</sup> KOMP. BRESKEV MERCATOR       | 1,1076 / KG | 0,82  | 0,9083 / KOS |           | - 5%    | 00   | Θ    | K0S | Ро  | То   | Sr    | Če   | Pe | So | Ne |
| $\star$ | 62934   | TRGOVINA CUKERČEK | <b><sup>™</sup>KOMP. BRESKEV POL. MAN</b> | 1,1675 / KG | 3     | 3,5025 / KOS |           | 0%      | 00   | Θ    | K0S | Ро  | То   | Sr    | Če   | Pe |    | Ne |
| ☆       | 331680  | TRGOVINA RUS      | <sup>™</sup> KOMP. BRES. POL. ED 2600G    | 1,2158 / KG | 2,6   | 3,1611 / KOS |           | +4%     | 00   | Θ    | K0S | Po  | То   | Sr    | Če   | Pe |    | Ne |
| ☆       | 7251    | TRGOVINA ČEH      | <sup>™</sup> KOMP. BRESKEV 2600G ERA      | 1,2203 / KG | 2,6   | 3,1728 / KOS |           | +5%     | 00   | Θ    | K0S | Po  | То   | Sr    | Če   | Pe |    | Ne |
| $\star$ | 25683   | TRGOVINA RUS      | <sup>™</sup> KOMP. BRES. POL. ED 825G     | 1,2868 / KG | 0,825 | 1,0616 / KOS |           | +10%    | 00   | Θ    | K0S | Po  | То   | Sr    | Če   | Pe |    | Ne |
| 샀       | 50469   | TRGOVINA ROZI     | <b>KOMPOT</b> BRESKEV 2650G N             | 1,3302 / KG | 2,65  | 3,5250 / KOS | 6 x 2650g | +14%    | 00   | Θ    | K0S | Ро  | То   | Sr    | Če   | Pe |    | Ne |
| $\star$ | 7757    | TRGOVINA CUKERČEK | <sup>™</sup> KOMP. BRESKVA M.S. EVERY     | 1,3436 / KG | 0,825 | 1,1085 / KOS |           | +15%    | 00   | Θ    | K0S | Ро  | То   | Sr    | Če   | Pe |    | Ne |
| 났       | 62585   | TRGOVINA CUKERČEK | <sup>™</sup> KOMP. BRESKEV POLOVICE       | 1,4457 / KG | 0,41  | 0,5927 / KOS |           | +24%    | 00   | 0    | K0S | Ро  | То   | Sr    | Če   | Pe |    | Ne |

Ko smo prišli do pravega izdelka, vnesemo potrebno količino in potrdimo (enter). Program pri tem vedno prikaže izdelek pri dobavitelju z najnižjo ceno!

Izdelki, ki smo jih izbrali in potrdili količino, se zbirajo v košarici:

Šifrant → ŽIVILA → SADJE → SADJE KONZERVIRANO → KOMPOT BRESKEV → KOMPOT BRESKEV

| Pre      | dloge <sub>Embala</sub> | ža 🗸 🎲 Uredi/Uvoz 🚿                         |      |      |                          |                                        |                 |           |      |       |            |          |
|----------|-------------------------|---------------------------------------------|------|------|--------------------------|----------------------------------------|-----------------|-----------|------|-------|------------|----------|
| ٩        | ) 🗍 Odstra              | ani 🕂 Zamenjaj: Najcenejši                  | ~    |      | Vredn<br>DDV: 1<br>Skupa | ost: 783 , :<br>132 , 39<br>jz DDV: 91 | 78(-14€<br>6,17 | )         |      | Pošlj | i: Dobavi  | telj 🗸   |
| TR       | GOVINA CAR              |                                             |      | (    | ⊘ 2                      | art., skupr                            | io: 34 , 90     | 9(-0,26€) |      | P     | o To Sr Če | Pe So Ne |
|          | Šifra                   | Naziv artikla                               | Zal. | Kol. | ЕМ                       | Cena/EM                                | Pol.            | Kol•Pol   | Pak. | R%    | Neto cena  | Vrednost |
| <b>~</b> | 54490086                | +5%   COCA COLA 0,25 L STEKL.    TRGOVINA 🗸 |      | 12   | KOS 🔵                    | 0,4268                                 | 1               | 12 KOS    |      | 0     | 0,43       | 5,12     |
| ✓        | 3877000209040           | 0%   ORANGINA 0,25 STEKLO REGULAR    TR( 🗸  | 00   | 48   | KOS                      | 0,6204                                 | 1               | 48 KOS    |      | 0     | 0,62       | 29,78    |

Dodatna navodila/opombe

V košarici lahko spreminjamo vse podrobnosti v zvezi z naročilom: količino, dobavitelja, dan dostave in urejamo predlogo (za pripravo in urejanje predloge glej točko 7). Ko napolnimo košarico, pred pošiljanjem preverimo vse podatke.

Košarico lahko tudi kadarkoli izpraznimo s pritiskom na izprazni košarico:

| Osnovna stran • • Košarica    |                          |              |                   |          |          |     |         |           |         |           |                      |
|-------------------------------|--------------------------|--------------|-------------------|----------|----------|-----|---------|-----------|---------|-----------|----------------------|
| Predloge<br>Ustvari predlogo: | Ustvari Čistila in papir | ♥ Uredi/Uvoz | Dodaj v predlogo  | Odstrani |          |     |         |           |         |           |                      |
| Košarica<br>Izprazni košarico |                          |              |                   |          |          |     |         |           |         |           |                      |
| COOR COLL                     |                          |              | 1 artikel, skupno | : 0,3300 |          |     |         |           | Po 1    | To Sr Če  | Pe So Ne             |
| Naziv                         |                          |              | Dobavitelj        |          | Količina | ЕМ  | Cena/EM | Polnjenje | Kol×Pol | Pakiranje | Vrednost<br>brez DDV |
| COCA-COLA 0,25 L PET          |                          | [            | CODE 2014 [0%]    | ¥        | 24       | KOS | 0,0000  | 1         | 1 KOS   | 24        | 0,0000               |
|                               |                          |              |                   |          |          |     |         |           |         | Vrednost: | 0.0300               |
| Dobaviteli za vse artikle:    | OK Vse paisepeiše        |              |                   |          |          |     |         |           |         |           |                      |

Košarica z več izdelki: izdelki se razporejajo samodejno glede na naš izbor in se razvrščajo po dobaviteljih

| Osnovna stran • • Košarica           |                                       |                   |        |         |           |         |           |                      |
|--------------------------------------|---------------------------------------|-------------------|--------|---------|-----------|---------|-----------|----------------------|
| Predloge                             |                                       |                   |        |         |           |         |           |                      |
| Ustvari predlogo: Ustvari Čis        | ila in papir 🛛 🖌 Uredi/Uvoz 🛛 Dodaj v | oredlogo Odstrani |        |         |           |         |           |                      |
| Košarica<br>Izprazni košarico        |                                       |                   |        |         |           |         |           |                      |
| COCH COLA                            | 2 artikla,                            | skupno: 19,3000   |        |         |           | Po T    | o Sr Če   | Pe So Ne             |
| Naziv                                | Dobavitelj                            | Količ             | ina EM | Cena/EM | Polnjenje | Kol×Pol | Pakiranje | Vrednost<br>brez DDV |
| COCA-COLA 0,25 L PET                 | 0008-00LA                             | 0%] 🗸             | 24 KOS | 0,2289  | 1         | 24 KOS  | 24        | T, 10110             |
| SPRITE 0,25 L - VRAČLJIVA STEKLENICA | COCA-COLA                             | +6%] 🗸            | 24 KOS | 0,4799  | 1         | 24 KOS  | 24        | 11.1009              |
|                                      |                                       |                   |        |         |           |         |           |                      |
| HERCEPOR-CRC                         | 2 artikla,                            | skupno: 21,1740   |        |         |           | Po T    | o Sr Če   | Pe So Ne             |
| Naziv                                | Dobavitelj                            | Količ             | ina EM | Cena/EM | Polnjenje | Kol×Pol | Pakiranje | Vrednost<br>brez DDV |
| NEKTAR FRUCT. BAN.0,2L STK           | NURCENSE                              | ■= [+22%] V       | 20 KOS | 0,0040  | 1         | 20 KOS  | K/020     | 33,4099              |

Pred pošiljanjem naročilo še enkrat pregledamo (izdelke, količine in dobavitelje). Če je v naročilu potrebno vnesti spremembe, se vrnemo na košarico in vnesemo ustrezno spremembo. Naročilo bo poslano, ko pritisnemo polje »Potrdi naročilo«. Naročilo bo poslano dobavitelju, kontrolno sporočilo uporabniku ter v bazo Nabis.

| Osnovna stran | ••• Pošiljanje naročila  |                    |        |          |           |          |            |      |           |            |
|---------------|--------------------------|--------------------|--------|----------|-----------|----------|------------|------|-----------|------------|
|               |                          |                    |        |          |           |          |            |      |           |            |
|               |                          |                    |        |          |           |          |            |      |           |            |
| CDC8 CD       | LA                       | 1 artikel, skupno: | 7,8366 | 8        |           |          |            | Po   | To Sr Če  |            |
| Čifen         | Naziv                    | Kaliži             | ing EM | Cons/EM  | Polnionio | Koly Dol | Dakiranio  | P0/2 | Noto cono | Vrednost   |
| SIIFa         | Naziv                    | Konci              |        | Cenarcen | Poinjenje | KUAPOI   | Pakiralije | K90  | Neto cena | brez DDV   |
|               | COCA-COLA 0,25 L PET     |                    | 24 KOS | 0,000    | 1         | 24 KOS   | 24         | 0%   | 0,0000    | T,4080     |
| Dodatna navo  | dila/opombe              |                    |        |          |           |          |            |      |           |            |
|               |                          |                    |        |          |           |          |            |      | Vrednost: | 7,4100     |
|               |                          |                    |        |          |           |          |            | [    | DDV 22%:  | 1,3424     |
|               |                          |                    |        |          |           |          |            |      | Skupaj:   | 0,0004     |
| Zadnji korak  |                          |                    |        |          |           |          |            |      | Potrd     | i naročilo |
| - kliknte gum | nb za potrditev naročila |                    |        |          |           |          |            |      |           |            |
|               |                          |                    |        |          |           |          |            |      |           |            |

#### Pošiljanje naročila z več izdelki/večjemu številu dobaviteljev:

Izbrani izdelki se samodejno razvrstijo po dobaviteljih z najnižjo ceno. S pritiskom na polje Potrdi naročilo, se vsa naročila naenkrat pošljejo vsem izbranim dobaviteljem.

| Osnovna stran | • • Pošiljanje naročila |                 |          |       |         |           |         |           |    |               |                      |
|---------------|-------------------------|-----------------|----------|-------|---------|-----------|---------|-----------|----|---------------|----------------------|
|               |                         |                 |          |       |         |           |         |           |    |               |                      |
|               |                         |                 |          |       |         |           |         |           |    |               |                      |
| 12122-002     | 1.027                   | 1 artikel, skuj | ono: 📭   | 1266  | 8       |           |         |           | Po | To Sr Ce      |                      |
| Šifra         | Naziv                   |                 | Količina | ЕМ    | Cena/EM | Polnjenje | Kol×Pol | Pakiranje | R% | Neto cena     | Vrednost<br>brez DDV |
|               | HRUŠKA KONFERANCE       |                 | 5        | KG    | 1,0000  | 1         | 5 KG    | 3         | 0% | 1,0000        | 8,0000               |
| Dodatna navo  | odila/opombe            |                 |          |       |         |           |         |           |    |               |                      |
|               |                         |                 |          |       |         |           |         |           |    |               |                      |
| HOURS:        |                         | 1 artikel, sku  | ono: 🎣   | 19.00 |         |           |         |           | Po | To Sr Če      |                      |
| Šifra         | Naziv                   |                 | Količina | ЕМ    | Cena/EM | Polnjenje | Kol×Pol | Pakiranje | R% | Neto cena     | Vrednost<br>brez DDV |
|               | JABOLKA JONAGOLD        |                 | 5        | KG    | 0,0000  | 1         | 5 KG    | 3         | 0% | 0, 1900       | 0,0000               |
| Dodatna navo  | odila/opombe            |                 |          |       |         |           |         |           |    |               |                      |
|               |                         |                 |          |       |         |           |         |           |    | Variation and |                      |

Pred pošiljanjem naročilo še enkrat pregledamo (izdelke, količine in dobavitelje). Če je v naročilu potrebno vnesti spremembe, se vrnemo na košarico in vnesemo ustrezno spremembo. Naročilo bo poslano, ko pritisnemo polje »Potrdi naročilo«. Naročilo bo poslano dobavitelju, kontrolno sporočilo uporabniku ter v bazo Nabis.

Osnovna stran · · Pošiljanje naročila

| COCA COLA        | CDCA CDLA 1 artikel, skupno: 7,9300 Po 1 |          |     |         |           |       |     |           |    | To Sr Če  | Pe So Ne             |
|------------------|------------------------------------------|----------|-----|---------|-----------|-------|-----|-----------|----|-----------|----------------------|
| Šifra            | Naziv                                    | Količina | ЕМ  | Cena/EM | Polnjenje | Kol×F | Pol | Pakiranje | R% | Neto cena | Vrednost<br>brez DDV |
|                  | COCA-COLA 0,25 L PET                     | 24       | KOS | 4,3366  | 1         | 24    | KOS | 24        | 0% | 0,0000    | Tyleneo              |
| Dodatna navodila | /opombe                                  |          |     |         |           |       |     |           |    |           |                      |
|                  |                                          |          |     |         |           |       |     |           |    | Vrednost: | 7,4100               |
|                  |                                          |          |     |         |           |       |     |           | 1  | DDV 22%:  | 1,3424               |
|                  |                                          |          |     |         |           |       |     |           |    | Skupaj:   | 9,6624               |
| Zadnji korak     |                                          |          |     |         |           |       |     |           |    | Potrd     | i naročilo           |
| - kliknte gumb z | a potrditev naročila                     |          |     |         |           |       |     |           |    |           |                      |

## Pošiljanje naročila z več izdelki/večjemu številu dobaviteljev:

Izbrani izdelki se samodejno razvrstijo po dobaviteljih z najnižjo ceno. S pritiskom na polje Potrdi naročilo, se vsa naročila naenkrat pošljejo vsem izbranim dobaviteljem.

Osnovna stran · · Pošiljanje naročila

| 100.0710             | 81.627                                     | 1 artikel, skupno:           | ,398  |          |                |                 |           | Po       | To Sr Če              |                                  |
|----------------------|--------------------------------------------|------------------------------|-------|----------|----------------|-----------------|-----------|----------|-----------------------|----------------------------------|
| Šifra                | Nazīv                                      | Količi                       | na EM | Cena/EM  | Polnjenje      | Kol×Pol         | Pakiranje | R%       | Neto cena             | Vrednost<br>brez DDV             |
|                      | HRUŠKA KONFERANCE                          |                              | 5 K   | s 1,0000 | 1              | 5 KG            | i         | 0%       | 1,0000                | 0,0000                           |
|                      | odna, opomoe                               |                              |       |          |                |                 |           |          |                       |                                  |
| HOURS:               |                                            | 1 artikel, skupno:           |       |          |                |                 |           | Po       | To Sr Če              |                                  |
| Šifra                | Naziv                                      | 1 artikel, skupno:<br>Količi | na EM | Cena/EM  | Polnjenje      | Kol× Pol        | Pakiranje | Po<br>R% | To Sr Če<br>Neto cena | Pe So Ne<br>Vrednost<br>brez DDV |
| Šifra                | Naziv<br>JABOLKA JONAGOLD                  | 1 artikel, skupno: a Količi  | na EM | Cena/EM  | Polnjenje<br>1 | Kol×Pol<br>5 KG | Pakiranje | Po<br>R% | To Sr Če<br>Neto cena | Pe So Ne<br>Vrednost<br>brez DDV |
| Šifra<br>Dodatna nav | Naziv<br>JABOLKA JONAGOLD<br>rodila/opombe | 1 artikel, skupno: 1 Količi  | na EM | Cena/EM  | Polnjenje<br>1 | Kol×Pol<br>5 KG | Pakiranje | Po<br>R% | To Sr Če<br>Neto cena | Pe So Ne<br>Vrednost<br>brez DDV |

Za dodatna navodila dobavitelju pritisnemo na besedilo »Dodatna navodila/opombe« tako se odpre polje za vpis opomb.

| 1        | RGOVIN      | A CU  | JKERČEK                                         |      | (    | ⊘ 1;  | art., skupr | no: 29 , 7 | 3       |      | P    | o To Sr Če | Pe So Ne |
|----------|-------------|-------|-------------------------------------------------|------|------|-------|-------------|------------|---------|------|------|------------|----------|
| 0        | ) Šifra     | N     | laziv artikla                                   | Zal. | Kol. | ЕМ    | Cena/EM     | Pol.       | Kol·Pol | Pak. | R%   | Neto cena  | Vrednost |
| <b>~</b> | 8185        | 0     | 0%   ORANGINA POMARANČA STN 0,25L    TRGOVINA 🗸 | 00   | 48   | KOS 🔵 | 0,6204      | 1          | 48 KOS  |      | 9,35 | 0,62       | 29,78    |
| Doc      | atna nav    | odila | o/opombe                                        |      |      |       |             |            |         |      |      |            |          |
| Nav      | odila ali o | opom  | nbe za »TRGOVINA CUKERČEK«:                     |      |      |       |             | Interne o  | pombe:  |      |      |            |          |
|          |             |       |                                                 |      |      |       |             |            |         |      |      |            |          |
|          |             |       |                                                 |      |      |       |             |            |         |      |      |            |          |
|          |             |       |                                                 |      |      |       |             |            |         |      |      |            |          |
|          |             |       |                                                 |      |      |       |             |            |         |      |      |            |          |
|          |             |       |                                                 |      |      | - 11  |             |            |         |      |      |            | 11       |

Predlogo kreiramo tako, da najprej napolnimo košarico z želenimi izdelki in količinami. V prostor Ustvari predlogo: vpišemo ime predloge, ter uporabimo  $\bigcirc$  vpišemo.

| Osnovna stran · · Košarica           |                             |          |     |         |           |         |           |                      |
|--------------------------------------|-----------------------------|----------|-----|---------|-----------|---------|-----------|----------------------|
| Predloge<br>Ustvari predlogo         | z Dodaj v predlogo Odstrani |          |     |         |           |         |           |                      |
| Košarica<br>Izprazni košarico        |                             |          |     |         |           |         |           |                      |
| COCK COLA                            | 2 artikla, skupno: 19,2000  |          |     |         |           | Po 1    | o Sr Če   | Pe So Ne             |
| Nazīv                                | Dobavitelj                  | Količina | ЕМ  | Cena/EM | Polnjenje | Kol×Pol | Pakiranje | Vrednost<br>brez DDV |
| COCA-COLA 0,25 L PET                 | 0001 0014 [0%]              | 24       | KOS | 0,2399  | 1         | 24 KOS  | 24        | T, 1010              |
| SPRITE 0,25 L - VRAČLJIVA STEKLENICA | 000A 00LA [+6%] V           | 24       | KOS | 0,4700  | 1         | 24 KOS  | 24        | 11,1000              |
|                                      |                             |          |     |         |           |         |           |                      |
| HERGATOR CAG                         | 2 artikla, skupno: 🛺 💷      |          |     |         |           | Po T    | o Sr Če   | Pe So Ne             |
| Nazīv                                | Dobavitelj                  | Količina | ЕМ  | Cena/EM | Polnjenje | Kol×Pol | Pakiranje | Vrednost<br>brez DDV |
| NEKTAR FRUCT. BAN.0,2L STK           | NERCONDRICEC [+22%] V       | 20       | KOS | 0,0000  | 1         | 20 KOS  | K/020     | 31,4000              |

Ko želimo naslednjič uporabiti predlogo, v meniju poiščemo shranjeno ime in predlogo prikličemo s

| pritiskom na »Ur  | edi/Uvoz«: | Predloge | Potrošni materia | al 🗸 | ్ట్రో Uredi/Uvo | z » | z gumbom |  |
|-------------------|------------|----------|------------------|------|-----------------|-----|----------|--|
| స్ట్రో Uredi/Uvoz |            |          |                  |      |                 |     |          |  |

Če bomo uporabili predlogo v celoti takšno kot je samo pritisnemo gumb

| Z ozn    | ačenimi artikli: Cenejše - Isti dobavitelj | Najcenejši | Kol. 0 | Skrij/P    | rikaži Uvozi                                            | Odstrani označene | Shrani vse |
|----------|--------------------------------------------|------------|--------|------------|---------------------------------------------------------|-------------------|------------|
| ٢        | Тір                                        | Količina   | ЕМ     | V košarici | Najcenejši                                              |                   |            |
| <b>~</b> | KAJZARICA 0,06                             | 3          | KOS    | Θ          | 0% KAJZERICA MALA 60G    PEKARNA DROBTINICA             |                   | ~          |
|          | KRUH POLBELI ŠTRUCA                        | 6          | KOS    | 0          | +70%  POLBELI KRUH    PEKARNA ŽEMLICA                   |                   | ~          |
|          | KRUH POLBELI ŠTRUCA REZ                    | 3          | KOS    | 0          | +63%  POLBELI KRUH - REZ.    PEKARNA ŽEMLICA            |                   | ~          |
| ✓        | KRUH POLBELI ŠTRUCA REZ                    | 5          | KOS    | Θ          | 0% KRUH ŠTRUCA POLBEL REZ PAK 1KG    PEKARNA DROBTINICA |                   | ~          |
| <b>~</b> | KRUH RŽENI                                 | 10         | KOS    | 0          | KRUH RŽEN MŠ REZ PAK 1KG    PEKARNA DROBTINICA          |                   |            |
|          | KRUH ŠTRUCA BELA                           | 3          | KOS    | 0          | KRUH ŠTRUCA BELA 1KG    PEKARNA DROBTINICA              |                   |            |
| <b>~</b> | TOAST                                      | 2          | KOS    | 0          | 0%  TOAST A 750G    TRGOVINA RUS                        |                   | ~          |
| <b>~</b> | ŽEMLJA 0,055                               | 10         | KOS    | Θ          | ŽEMLJA BELA 55G 🛛 PEKARNA DROBTINICA                    |                   |            |

Predloga se vedno shrani takšna, kot smo jo kreirali: enaki izdelki, količine in dobavitelji, zato jo lahko vedno še pred uvozom v košarico (naročanjem) uredimo.

Možnosti so:

a. Izbira artiklov

Na začetku so vsi izbrani, lahko to spremenimo tako da uporabimo gumba <sup>Izbira:</sup> Vse Nič ali pa posamično obkljukamo ali odkljukamo artikle. Vse možnosti urejanja veljajo samo za artikle, ki so obkljukani.

b. Urejanje predloge

Za to lahko uporabimo gumbe

Cenejše - Isti dobavitelj Najcenejši Kol. 0

Cenejše - Isti dobavitelj ta možnost omogoča, da če obstaja cenejši artikel istega dobavitelja ga izbere.

Najcenejši ta možnost omogoča, da za vse izbrane artikle poišče najnižje cene in v kolikor obstajajo

Uvozi

Skrij/Prikaži

⊻

spremeni artikle na podobne najcenejše ne glede na dobavitelje. Glede na to, da se ceniki cel čas spreminjajo je pametno to možnost uporabiti vsakič, če želite kupovati najceneje.

<sup>Kol. 0</sup> ta možnost vsem izbranim artiklom spremeni količino na 0.

III Odstrani ta možnost vse izbrane artikle odstrani iz predloge

c. Vsem artiklom za katere obstaja več dobaviteljev je možno tudi posamično spremeniti artikel oziroma dobavitelja tako, da iz spustnega menuja izberemo drugo obstoječo možnost

0% KAJZERICA MALA 60G || PEKARNA DROBTINICA

d. Vse zgoraj opisane možnosti urejanja so lahko samo za enkratno uporabo ali pa se lahko tudi predloga shrani z novimi podatki za naslednjič z gumbom Shrani.

e. Če želimo dodati artikle v obstoječo predlogo jih najprej damo v košarico nato izberemo ime Pijača v predloge in uporabimo gumb =+ Dodaj v predlogo

f. Če želimo predlogo v celoti izbrisati jo izberemo v košarici Pijača 💙 in uporabimo gumb

Možno je uporabiti več naročil hkrati, vendar, če uporabimo zelo stara naročila je velika verjetnost, da kakšnega artikla ni več na cenikih. Če smo to možnost se lahko artikli podvajajo, možno pa je tudi, da imamo že artikle v košarici in dodamo iz starega naročila enak artikel, ki se podvoji.

To uporabimo na sledeč način: Najprej obkljukamo naročila, katere želimo ponovno uporabiti in kliknemo na gumb Uvozi označene v košarico.

| Stra     | laročila Pošta<br>an 1 od 12 ♀ po<br>Ivozi označene v ko | Analize<br>100 vrstic<br>ošarico | Nastavitve Info | ormacije                      |                   |         |                    | IGOR, KUHINJA | ~        |
|----------|----------------------------------------------------------|----------------------------------|-----------------|-------------------------------|-------------------|---------|--------------------|---------------|----------|
|          | Naročilo                                                 | Ogled                            | Status          | Datum naročila                | Datum dobave      | Кирес   | Dobavitelj         |               | Vrednost |
| <b>~</b> | 2023/111                                                 | PF 🖹                             | ×               | tor, 16. 05. 2023 ob 13:56:13 | sre, 17. 05. 2023 | KUHINJA | TRGOVINA ROŽICA    |               | 49,34    |
| ~        | 2023/109                                                 | r 🖻                              | 0               | pet, 12. 05. 2023 ob 12:16:51 | sob, 13. 05. 2023 | KUHINJA | MESARIJA KLOBASA   |               | 26,90    |
| ~        | 2023/108/P2                                              | r -                              | <b>X</b>        | čet, 27. 04. 2023 ob 21:21:02 | pet, 28. 04. 2023 | KUHINJA | TOVARNA PIJAČ AS   |               | 31,28    |
|          | 2023/107                                                 |                                  | ×               | čet, 27. 04. 2023 ob 21:20:08 | pet, 28. 04. 2023 | KUHINJA | TRGOVINA CAR       |               | 59,29    |
|          | 2023/106                                                 | <b>e</b>                         | ~               | čet, 27. 04. 2023 ob 21:20:08 | pet, 28. 04. 2023 | KUHINJA | TRGOVINA CUKERČEK  |               | 162,51   |
|          | 2023/105                                                 | r 🖻                              | 0               | čet, 27. 04. 2023 ob 21:18:07 | pet, 28. 04. 2023 | KUHINJA | PEKARNA DROBTINICA |               | 28,88    |

Artikli izbranih naročil se nam bodo naložili v košarico in če bodo »problematični artikli« bomo opozorjeni z rdečim opozorilom na vrhu strani.

| ČI | STO ČIST | 0 - na izbrani dan ne dostavlja               |      | (    | 1) <b>1</b> | art., skupn | o:21,9 | 7 (min: 45) |      | Ρ  | o To Sr Če | Pe So Ne |
|----|----------|-----------------------------------------------|------|------|-------------|-------------|--------|-------------|------|----|------------|----------|
| ٢  | Šifra    | Naziv artikla                                 | Zal. | Kol. | ЕМ          | Cena/EM     | Pol.   | Kol·Pol     | Pak. | R% | Neto cena  | Vrednost |
| ✓  | 135217   | 0%   ČISTILO ZA ODSTRANJEVANJE MAŠČOB SGRAS 🗸 | œ    | 3    | KOS 🔵       | 1,4645      | 5      | 15 L        |      | 0  | 7,32       | 21,97    |

Če kliknemo na rdečo vrstico se nam bo odprl seznam v novem oknu, tako lahko pogledamo kateri artikli so »problematični« in gremo nazaj na drug zavihek pogledat kateri so se naložili v košarico.

Možne so naslednje situacije:

a. Artikel je že v košarici, zato vzame samo en artikel in količino iz najnovejšega naročila

b. V večih izbranih naročilih je enak artikel, zato zopet vzame samo en artikel in količino iz zadnjega naročila

c. Dobavitelj tega artikla nima več ima ga pa drug dobavitelj, zato vzame najcenejšega od drugega dobavitelja (rumeno obarvana vrstica)

d. Dobavitelj tega artikla nima več ima pa podobnega zato izbere znotraj tega dobavitelja drug enak artikel (rumeno obarvana vrstica)

e. Artikla iz naročila nima trenutno nihče na cenikih, zato tega artikla ne bo v košarici (rdeče obarvana vrstica)

| Osnovna stra | an • • Opombe uvoza naročil                                    |          |                                                                    |
|--------------|----------------------------------------------------------------|----------|--------------------------------------------------------------------|
| Naročilo     | Artikel                                                        | Količina | Opomba                                                             |
| 2014/881     | TELEČJE PLEČE SVEŽE VAKUMIRANO                                 | 5        | Artkel je že bil v košarici, količina uvožena iz naročila          |
| 2014/881     | PIŠČANČJA PRSA FILE - SVEŽA                                    | 20       | Artkel je že bil v košarici, količina uvožena iz naročila          |
| 2014/881     | PURANJA PRSA - SVEŽA                                           | 10       | Artkel je že bil v košarici, količina uvožena iz naročila          |
| 2014/868     | TELEČJE PLEČE SVEŽE VAKUMIRANO                                 | 5        | Podvojen artikel v naročilih, uvožen samo iz najnovejšega naročila |
| 2014/868     | PIŠČANČJA PRSA FILE - SVEŽA                                    | 20       | Podvojen artikel v naročilih, uvožen samo iz najnovejšega naročila |
| 2014/868     | PURANJA PRSA - SVEŽA                                           | 10       | Podvojen artikel v naročilih, uvožen samo iz najnovejšega naročila |
| 2014/867     | ČISTILO Z ABRAZIVOM CREMA LIMONE 750ML                         | 1        | Artkel je že bil v košarici, količina uvožena iz naročila          |
| 2014/867     | VREČKE 40X40, 15L 30MY BELE 50 KOS/ROL, LDPE                   | 2        | Artkel je že bil v košarici, količina uvožena iz naročila          |
| 2014/867     | VREČKE 80X120 150L 40MY MODRE 20 KOS/ROL, LDPE                 | 1        | Artkel je že bil v košarici, količina uvožena iz naročila          |
| 2014/867     | ČISTILO ZA ZAPEČENE MAŠČOBE FORNONET Z RAZPRŠILKO 750 ML       | 1        | Artkel je že bil v košarici, količina uvožena iz naročila          |
| 2014/867     | ČISTILO ZA POVR. SANIALC 5 L                                   | 1        | Artkel je že bil v košarici, količina uvožena iz naročila          |
| 2014/867     | ČISTILO ZA STR. POM. F-8400 TEKOČE SREDSTVO 25KG, WINTERHALTER | 1        | Artkel je že bil v košarici, količina uvožena iz naročila          |
| 2013/265     | ANANAS                                                         | 5        | Artikel je zamenjan s podobnim artiklom drugega dobavitelja        |
| 2013/265     | ANANAS                                                         | 5        | Artkel je že bil v košarici, količina uvožena iz naročila          |
| 2013/265     | BOROVNICE 125G                                                 | 5        | Artikla ne obstaja več v cenikih                                   |

V tem pogledu so omogočene analize naročenih izdelkov ter pregled naročil, ki so bila poslana. S

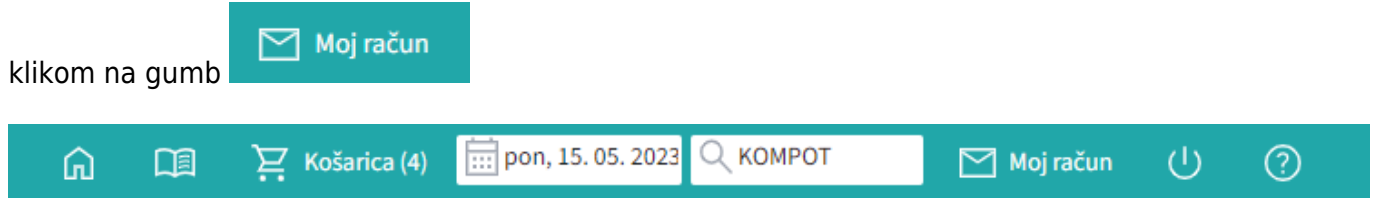

Stran nam odpre seznam vseh oseb, za katere lahko vidimo seznam naročil in analize, odvisno od pravic.

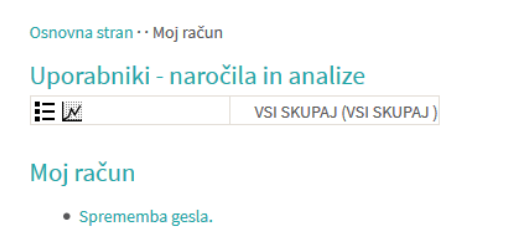

S pritiskom na gumb 📰 se prikažejo vsa poslana naročila, razporejena po datumih:

| 202  | 25/08/27 14:      | :09           |          |                            | 9/                | 13                           |                     | Prijava na stran  |
|------|-------------------|---------------|----------|----------------------------|-------------------|------------------------------|---------------------|-------------------|
| Osn  | ovna stran • • Mo | oj račun •• I | Naročila |                            |                   | Legenda                      |                     |                   |
| Na   | ročila            |               |          |                            |                   | ✓ Naročilo potrjeno v celoti | 🔀 Spre              | emenjene količine |
| TTG. | locitu            |               |          |                            |                   | i Naročilo potrjeno s spreme | mbami 💭 Dod         | ane opombe        |
| R/s: | 100 🗸 Stran:      | 1/2 ~ 🤇       | 0 0 🕦 🛈  | D                          |                   | Dobavitelj si je samo ogleda | al naročilo 🛛 🚫 Ods | tranjeni artikli  |
|      |                   |               |          |                            |                   | × Ni povratnih informacij    |                     | 2                 |
|      |                   |               |          |                            |                   |                              |                     |                   |
| U    | vozi označene v   | / košarico    |          |                            |                   |                              |                     |                   |
|      | Maražila          | Orlad         | Chatura  | Datum nava žila            | Datum dahawa      | Vueen                        | Dahavitali          | ) (so dia anti    |
|      | Narocilo          | Ogled         | Status   | Datum narocila             | Datum dobave      | кирес                        | Dobavitelj          | vreanost          |
|      | 2016/157          |               | •        | čet, 10. 03. 2016 ob 15:50 | pet, 11. 03. 2016 | GOSTINSTVO TEST              | Dobavitelj 150      | 3,50              |
|      | 2016/156          | <u>Þ</u>      | I ✓      | čet, 10. 03. 2016 ob 10:32 | pet, 11. 03. 2016 | GOSTINSTVO TEST              | Dobavitelj 150      | 217,06            |
|      | 2016/155/P1       | 🔑 📄           | 🛛 🖓 🚫    | čet, 10. 03. 2016 ob 10:31 | pet, 11. 03. 2016 | GOSTINSTVO TEST              | Dobavitelj 182      | 136,05            |
|      | 2016/154          | 🔑 📄           | l ✓      | čet, 10. 03. 2016 ob 09:55 | pet, 11. 03. 2016 | GOSTINSTVO TEST              | Dobavitelj 346/1    | 21,26             |
|      | 2016/153          |               | ×        | čet, 10. 03. 2016 ob 09:53 | pet, 11, 03, 2016 | GOSTINSTVO TEST              | Dobaviteli 2        | 168,15            |

# Pregled naročil

Omogoča hiter pregled nad naročili, saj poleg naročila v pdf-ju vsebuje tudi povratno informacijo dobavitelja. Tako nam ni potrebno gledati v maile, ampak enostavno pogledamo na stran in takoj vidimo kaj se dogaja z našimi naročili.

Obstajajo naslednje opcije:

| Status naročila                       |                                |
|---------------------------------------|--------------------------------|
| 🗙 Ni povratnih informacij             | Dodane opombe                  |
| Obavitelj si je samo ogledal naročilo | 🔀 Spremenjene količine         |
| Varočilo potrjeno v celoti            | <b>Ξ</b> χ Odstranjeni artikli |

Vsekakor zahtevajte, da vam dobavitelji potrjujejo naročila, saj jim vzame to le nekaj sekund časa! Vi boste pa imeli zelo točen in hiter pregled nad naročenim.

Zdaj lahko z klikom na to ikono  $\mathbf{i}$  pogledamo kaj dobavitelj sporoča nazaj. Predvsem je to pomembno pri tej ikoni  $\mathbf{i}$ 

| Osnovna stran      |                                 |      |      |         |          |      |             |                           |
|--------------------|---------------------------------|------|------|---------|----------|------|-------------|---------------------------|
| Naročilo: 2014/    | /880                            |      |      |         |          |      |             |                           |
| Dobavitelj         |                                 |      |      |         |          |      |             |                           |
| Datum naročila     | 15. 03. 2014                    |      |      |         |          |      |             |                           |
| Datum dobave       | 17.03.2014                      |      |      |         |          |      |             |                           |
| Stranka - podjetje | TEST                            |      |      |         |          |      |             |                           |
| Stranka - tel      | 41288356                        |      |      |         |          |      |             |                           |
| Stranka - email    | igor@nabis.si                   |      |      |         |          |      |             |                           |
| Opombe             |                                 |      |      |         |          |      |             |                           |
| ID Naziv           |                                 | Cena | Cena | DDV     | Količina | EM   | Dobavljivo? | Komentar                  |
| ČISTILO Z A        | BRAZIVOM CREMA LIMONE 750ML     |      |      | 22.0000 | 1        | KOS  | $\bigcirc$  | lahko damo vonj pomaranče |
| VREČKE 40X4        | 0, 15L 30MY BELE 50 KOS/ROL, LD |      |      | 22.0000 | 2        | ROLA | $\bigcirc$  |                           |

|         |                                                                |  | 2210000 | - |      | $\checkmark$ |  |
|---------|----------------------------------------------------------------|--|---------|---|------|--------------|--|
| 1141.08 | VREČKE 80X120 150L 40MY MODRE 20 KOS/ROL, LDPE                 |  | 22.0000 | 2 | ROLA | $\bigcirc$   |  |
| 10000   | ČISTILO ZA STEKLO CRYSTAL VETRI 5 KG                           |  | 22.0000 | 1 | KOS  | $\bigcirc$   |  |
| 10000   | ČISTILO ZA ZAPEČENE MAŠČOBE FORNONET Z RAZPRŠILKO 750 ML       |  | 22.0000 | 1 | KOS  | $\bigcirc$   |  |
| 10001   | ČISTILO ZA POVR. SANIALC 5 L                                   |  | 22.0000 | 1 | KOS  | $\bigcirc$   |  |
| 10.000  | ČISTILO ZA STR. POM. F-8400 TEKOČE SREDSTVO 25KG, WINTERHALTER |  | 22.0000 | 1 | KOS  | $\bigcirc$   |  |

S pritiskom na gumb E se prikaže naročilo v pdf formatu (enako kot ga je prejel dobavitelj in kot ste ga prejeli na svoj e-naslov).

|                           |                                    |           |         |       |        |           |            | •      |  |
|---------------------------|------------------------------------|-----------|---------|-------|--------|-----------|------------|--------|--|
| • • • •                   |                                    | • • • • • | • • • • | • • • | • •    | • • • • • | • • • •    | .:     |  |
| <ul> <li>NAROČ</li> </ul> | NIK:                               |           |         | • N/  | AROČIL | .0 ŠT.:   | 2014/880   |        |  |
| TEST IG                   | GOR                                |           |         | • D/  | ATUM N | NAROČILA: | 15.03.2014 |        |  |
|                           |                                    |           |         | • R(  | OK DOE | BAVE:     | 17.03.20   | 14     |  |
| ID za Di                  | DV: 12945617                       |           |         | • S   | FRAN:  |           | 1 od 1     |        |  |
| • DOSTA                   | VA NA NASLOV:                      |           |         | • D(  | OBAVIT | ELJ:      |            |        |  |
| TEST                      |                                    |           |         |       |        |           |            |        |  |
|                           |                                    |           |         |       |        |           |            |        |  |
|                           |                                    |           |         |       |        |           |            |        |  |
|                           |                                    |           |         |       |        |           |            |        |  |
|                           |                                    |           |         |       |        |           |            |        |  |
| ŠIFRA                     | NAZIV                              | KOLIČINA  | EM      | CENA  | R%     | NETO CENA | VR. BR     | EZ DDV |  |
| 124000                    | VREČKE 40X40, 15L 30MY BELE 50     | 2         | ROLA    |       | 10     |           |            |        |  |
| 124125                    | VREČKE 80X120 150L 40MY MODRE 20   | 2         | ROLA    |       | 25     |           |            |        |  |
| 132262                    | ČISTILO ZA STEKLO CRYSTAL VETRI 5  | 1         | K0S     |       | 0      |           |            |        |  |
| 135317                    | ČISTILO ZA POVR. SANIALC 5 L       | 1         | K0S     |       | Θ      |           |            |        |  |
| 135325                    | ČISTILO ZA ZAPEČENE MAŠČOBE        | 1         | K0S     |       | Θ      |           |            |        |  |
| 232324                    | ČISTILO Z ABRAZIVOM CREMA LIMONE   | 1         | K0S     |       | Θ      |           |            |        |  |
| 234214                    | ČISTILO ZA STR. POM. F-8400 TEKOČE | 1         | K0S     |       | 20     |           |            |        |  |
|                           |                                    |           |         |       |        |           |            |        |  |
|                           |                                    |           |         |       |        | Skuj      | paj:       |        |  |
|                           |                                    |           |         |       |        | D         | DV:        |        |  |
|                           |                                    |           |         |       |        | DV:       |            |        |  |

#### Dodatna navodila:

Pogoji poslovanja po pogodbi Nabis D 2013-28

S pritiskom na ikono 💹 se prikažejo analize vseh poslanih naročil po različnih parametrih. Analize so uporabniku vidne glede na dodeljene pravice v sistemu:

Osnovna stran · · Moj račun

Uporabniki - naročila in analize

#### Moj račun

• Sprememba gesla.

- Izberemo poslovne enote/osebe za prikaz na zavihku Nastavitve. Prikazi so lahko ločeni ali skupni,

tako da obkljukamo želene in pritisnemo na Vredu

| 2025/08/27 14:09 |  |
|------------------|--|
| 2023/00/27 21:03 |  |

11/13

| Osnovna | stran | • | • | Analize |
|---------|-------|---|---|---------|

| Prikaz po dobaviteljih Prikaz po nivojih Zgodovinsko Nastavitve 1/1 |           |                  |      |                   |  |  |  |  |  |
|---------------------------------------------------------------------|-----------|------------------|------|-------------------|--|--|--|--|--|
|                                                                     | Podjetje  | Stroškovno mesto | Ime  | Regija            |  |  |  |  |  |
|                                                                     | TEST IGOR |                  |      | ***TEST***        |  |  |  |  |  |
| ✓                                                                   | TEST IGOR | TEST             | IGOR | Štajerska-Maribor |  |  |  |  |  |
| Vicedu                                                              |           |                  |      |                   |  |  |  |  |  |

- Izberemo obdobje za katero želimo prikaz podatkov. Podatke lahko pogledamo na več načinov (po dobavitelju, skupno vsi dobavitelji, po nivojih materiala).

Od: čet, 01. 01. 2015 🗗 🛛 🖉 do: čet, 31. 08. 2023 🗗 🖓 🕫 V redu

| Dobavitelj        | Št. naročil | Št. artiklov | Št. kom.    | Vrednost brez DDV |       | 8% | 4%3% | TRGOVINA CUKERČEK                                            |
|-------------------|-------------|--------------|-------------|-------------------|-------|----|------|--------------------------------------------------------------|
| Skupno            | 1.375       | 10.811       | 275.416,055 | 299.314,41        | 9%    |    | 33%  | <ul> <li>TRGOVINA RUS</li> <li>MESARLIA BIKEC</li> </ul>     |
| TRGOVINA CUKERČEK | 199         | 3.149        | 114.543,755 | 119.954,75        | 19%   |    | 119  | <ul> <li>MESARIJA KLOBASA</li> <li>TRCOVINA CAR</li> </ul>   |
| TRGOVINA RUS      | 173         | 2.489        | 89.536      | 56.809,43         | 13 /0 |    |      | TRGOVINA CAR                                                 |
| MESARIJA BIKEC    | 103         | 428          | 3.931,2     | 27.114,02         |       |    |      | <ul> <li>TRGOVINA ROZI</li> <li>TRGOVINA KROKODIL</li> </ul> |
| MESARIJA KLOBASA  | 110         | 532          | 4.597,7     | 24.748,78         |       |    | 40%  | <ul> <li>Drugo</li> </ul>                                    |
| TRGOVINA CAR      | 42          | 128          | 2.263       | 11.777,49         |       |    |      |                                                              |
| TRGOVINA JACK     | 34          | 424          | 7.724       | 8.831,24          |       |    |      |                                                              |
| TRGOVINA ROZI     | 57          | 176          | 1.369       | 8.251,97          |       |    |      |                                                              |

Za prikaz po nivojih materiala uporabimo zavihek **Nivoji** in si pomagamo z izbiro nivojev ter grupiranjem:

| Dobavitelji Nivoji                                             | Zgodovinsko Uporabniki 5/5                                     | ⊻ |  |  |  |  |  |  |  |
|----------------------------------------------------------------|----------------------------------------------------------------|---|--|--|--|--|--|--|--|
| Od: čet, 01. 01. 2015 😈 0 👓 do: čet, 31. 08. 2023 😈 0 👓 V redu |                                                                |   |  |  |  |  |  |  |  |
| Vsi dobavitelji                                                | <ul> <li>✓ Nivo 1 ✓ Brez grupiranja ✓ Tabelarično ✓</li> </ul> |   |  |  |  |  |  |  |  |

| Osnovna stran •• Moj račun •• | Analize                 |                                                              |             |              |          |                   |            |
|-------------------------------|-------------------------|--------------------------------------------------------------|-------------|--------------|----------|-------------------|------------|
| Prikaz po dobaviteljih        | Prikaz po nivojih Zgodo | vinsko Nastavitve 1/1                                        |             |              |          |                   | Ŧ          |
| Od: pon, 07. 03. 2016         | -> 0 ∞ do:[pet,         | 18. 03. 2016 		 • 0 ∞ V redu                                 |             |              |          |                   |            |
| Dobavitelj: Dobavitelj 2      | Prikaz po nivoju: 1 2 3 | 4 🖥 6   Grupiranje po nivoju: Brez 1 🛛 3 4   🔲 Drevesni pril | kaz         |              |          |                   |            |
| Naziv nivo 1                  | Naziv nivo 2            | Naziv nivo 3                                                 | Št. naročil | Št. artiklov | Št. kom. | Vrednost brez DDV |            |
| ŽIVILA                        | SADJE                   | ANANAS                                                       |             | 1            | 1        | 3                 | 3,380%     |
| ŽIVILA                        | SADJE                   | BANANE                                                       |             | 1            | 1        | 20                | 17,6000    |
| ŽIVILA                        | SADJE                   | HRUŠKE ABATA                                                 |             | 1            | 1        | 15                | 15,4628    |
| ŽIVILA                        | SADJE                   | LIMONE                                                       |             | 1            | 1        | 20                | 21,7064    |
| ŽIVILA                        | SADJE                   | POMARANČE                                                    |             | 1            | 1        | 20                | 13,1488    |
| ŽIVILA                        | ZELENJAVA               | BUČKE                                                        |             | 1            | 1        | 10                | 13,8826    |
| ŽIVILA                        | ZELENJAVA               | ČEBULA                                                       |             | 1            | 1        | 20                | 7,1000     |
| ŽIVILA                        | ZELENJAVA               | KORENJE                                                      |             | 1            | 1        | 20                | 10. TL 10. |
| ŽIVILA                        | ZELENJAVA               | PAPRIKA RDEČA                                                |             | 1            | 1        | 10                | 11,4008    |
| ŽIVILA                        | ZELENJAVA               | PAPRIKA RUMENA                                               |             | 1            | 1        | 5                 | T, 1993    |
| ŽIVILA                        | ZELENJAVA               | PAPRIKA ZELENA                                               |             | 1            | 1        | 5                 | 4,5058     |
| ŽIVILA                        | ZELENJAVA               | PARADIŽNIK                                                   |             | 1            | 1        | 5                 | 4,70000    |
| ŽIVILA                        | ZELENJAVA               | PARADIŽNIK V GROZDIH                                         |             | 1            | 1        | 10                | 11,0700    |
| ŽIVILA                        | ZELENJAVA               | SOLATA KRISTALKA                                             |             | 1            | 1        | 5                 | 4,4500     |
| ŽIVILA                        | ZELENJAVA               | SOLATA RADIČ RDEČ                                            |             | 1            | 1        | 5                 | 5,0750     |
| ŽIVILA                        | ZELENJAVA               | SOLATA RUKOLA                                                |             | 1            | 1        | 2                 | 7.00.00    |

- Lahko uporabljamo različne poglede (navadni prikaz, drevesni prikaz, različne nivoje, združene vsote in podobno)

| Naziv nivo 2             | Št. naročil | Št. artiklov | Kol.        | Vrednost brez DDV |
|--------------------------|-------------|--------------|-------------|-------------------|
|                          | 3.652       | 10.723       | 272.700,055 | 294.854,0499      |
| N1: INDIREKTNI MATERIALI | 365         | 1.009        | 6.499,5     | 13.129,3388       |
| ČISTILA                  | 166         | 359          | 1.490,5     | 4.431,2429        |
| MATERIALI ZA VZDRŽEVANJE | 1           | 1            | 2           | 36,9044           |
| POTROŠNI MATERIAL        | 198         | 649          | 5.007       | 8.661,1915        |
| ♦ N1: PIJAČE             | 938         | 3.553        | 179.021,255 | 127.853,1568      |
| GAZIRANE PIJAČE          | 200         | 644          | 34.389,255  | 14.811,3414       |
| NARAVNI SOKOVI           | 245         | 1.197        | 34.404      | 16.429,2061       |
| NEGAZIRANE PIJAČE        | 2           | 3            | 8           | 3,395             |
| PIVO                     | 167         | 799          | 93.035      | 70.666,4144       |
| VINO                     | 1           | 1            | 420         | 927,78            |

- Spreminjanje pogleda med dobavitelji je omogočeno z menijem Vsi dobavitelji 🗸 🗸

Zgodovinska analiza omogoča pregled nad vsemi podrobnostmi naročanja. Lahko vidimo kaj smo naročili in kaj je bilo v tistem trenutku najugodnejše. Zraven datumskega razpona lahko določimo še ali nam pokaže vse izdelke (osnovna nastavitev je da pokaže samo tiste, ki niso bili naročeni po najnižji ceni) in da nam pokaže še več podatkov (stolpcev). Za zadnji dve nastavitvi imamo na voljo dva polja, ki jih po želji obkljukamo:

✔ Prikaži 0% ✔ Prikaži vse stolpce

| Naročila Pošta Analize Nastavitve Informacije |               |                   |                               |                |                           |        |                   |                           |         |           |           |           |          |        |
|-----------------------------------------------|---------------|-------------------|-------------------------------|----------------|---------------------------|--------|-------------------|---------------------------|---------|-----------|-----------|-----------|----------|--------|
|                                               | Dob           | oavitelji Nivoji  | Zgodovinsko U                 | porabniki 5/   | 5                         |        |                   |                           |         |           |           |           | ⊥        |        |
|                                               | Od: Če        | t, 01. 06. 2023   | ර 0 <sup>co</sup> do: pet, 30 | . 06. 2023     | υ θ ∞ Vredu               |        |                   |                           |         |           |           |           |          |        |
|                                               | Pr            | ikaži 0% Prika    | ži vse stolpcelgnori          | raj priljublje | ne                        |        |                   |                           |         |           |           |           |          |        |
| Kupec                                         | Naročilo      | Dobava            | Dobavitelj 1                  | Cena/EM 1      | Nivo6 - Artikel 1         | Kol. 1 | . Dobavitelj 2    | Nivo6 - Artikel 2         | Kol. 2  | Cena/EM 2 | С1*К1     | C2*K2     | Razl.    | Razl.% |
| Skupno (vse):                                 |               |                   |                               |                |                           |        |                   |                           |         |           | 12.973,19 | 11.665,95 | 1.307,24 | 11,2%  |
| Skupn                                         | o razlike (sa | amo prikazani):   |                               |                |                           |        |                   |                           |         |           | 12.892,96 | 11.585,71 | 1.307,24 | 11,3%  |
| IGOR                                          | 2023/116      | pet, 16. 06. 2023 | TRGOVINA ROŽICA               | 1,4388         | ANANAS KOCKE V LASTNEM    | 3      | TRGOVINA RUS      | KOMP. ANAN. KOŠČ. 3050G   | 2,9852  | 0,8788    | 13,10     | 8,00      | 5,10     | 63,7%  |
| IGOR                                          | 2023/115      | pet, 16. 06. 2023 | TRGOVINA CUKERČEK             | 1,1747         | DROBTINE BELE MLINOTEST   | 6      | TRGOVINA ČEH      | DROBTINE BELE 5KG GERŠAK  | 12      | 0,7243    | 70,48     | 43,46     | 27,02    | 62,2%  |
| IGOR                                          | 2023/115      | pet, 16. 06. 2023 | TRGOVINA CUKERČEK             | 0,0981         | JAJCA KOKOŠJA SVEŽA       | 360    | TRGOVINA ROŽICA   | JAJCA SVEŽA L             | 129.600 | 0,0884    | 12.714,12 | 11.456,64 | 1.257,48 | 11%    |
| IGOR                                          | 2023/115      | pet, 16. 06. 2023 | TRGOVINA CUKERČEK             | 0,6069         | KIS JABOLČNI NARAVNI      | 1      | TRGOVINA RUS      | KIS JAB. 5% 1L            | 5       | 0,3657    | 3,03      | 1,83      | 1,21     | 65,9%  |
| IGOR                                          | 2023/115      | pet, 16. 06. 2023 | TRGOVINA CUKERČEK             | 0,4024         | KIS VINSKI RDEČI LBZ KZM  | 1      | TRGOVINA RUS      | KIS VIN. RAZRED. BONUS    | 5       | 0,2559    | 2,01      | 1,28      | 0,73     | 57,2%  |
| IGOR                                          | 2023/115      | pet, 16. 06. 2023 | TRGOVINA CUKERČEK             | 1,3050         | KOMP. HRUŠKE POLOVICE     | 3      | TRGOVINA CUKERČEK | KOMP. HRUŠKA POLOV        | 4,7547  | 0,9380    | 16,44     | 11,82     | 4,62     | 39,1%  |
| IGOR                                          | 2023/115      | pet, 16. 06. 2023 | TRGOVINA CUKERČEK             | 0,3270         | MOKA PŠEN. BELA T500 GOLD | 1      | TRGOVINA CUKERČEK | MOKA PŠEN. BELA TIP 500   | 1,25    | 0,2944    | 8,17      | 7,36      | 0,81     | 11,1%  |
| IGOR                                          | 2023/115      | pet, 16. 06. 2023 | TRGOVINA CUKERČEK             | 0,5361         | MOKA PŠEN. OSTRA T-400    | 1      | TRGOVINA CUKERČEK | MOKA PŠEN. BELA OSTRA TIP | 25      | 0,4618    | 13,40     | 11,55     | 1,86     | 16,1%  |
| IGOR                                          | 2023/115      | pet, 16. 06. 2023 | TRGOVINA CUKERČEK             | 2,4448         | OLJE OLIVNO DI SANSA IZ   | 1      | TRGOVINA ČEH      | OLJE OLIVNO POMACE        | 5       | 2,3519    | 12,22     | 11,76     | 0,46     | 3,9%   |

- Tipka F2: nas vedno postavi v okno za iskanje

- Tipka Tab: nas iz iskalca postavi v prostor za vpis količine
- Tipka Enter: potrjevanje (količin, izbire...)

- Prejšnji pogled: Nabis PRO deluje kot spletna aplikacija, zato omogoča tudi uporabo pripomočka za korak ali več nazaj/naprej

- Kontakt za pomoč uporabnikom:

g. Zorec Igor, 041 288 356

From: https://navodila.nabis.si/ - Nabis navodila za uporabo

Permanent link: https://navodila.nabis.si/navodila\_zdruzena\_v\_enem\_dokumentu?rev=1397842379

Last update: 2017/05/06 20:29